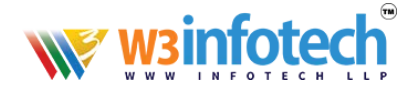

# How to create Email accounts using Plesk

1. Copy or type the following link

https://mxb.w3i.email:8443

| Mark Onyx 17.8.11 × +                    |                                     |                          | - 4                         |                      | 1000                  | 18.              |
|------------------------------------------|-------------------------------------|--------------------------|-----------------------------|----------------------|-----------------------|------------------|
| ← → C 🔒 mxa.w3i.email:8443/login_u       | p.php?success_redirect_url=https%3A | %2F%2Fmxa.w3i.email%3A84 | 443%2F                      |                      |                       |                  |
| 🔢 Apps ★ Bookmarks 🔬 hassanaljefairi.com | G Google PX Free Images - Pixab     | 🞯 Welcome to Arab Q 😢    | Events 🔶 Atlas Concorde cre | K Forway Tours and T | 🚰 Luxury Watch Market | The Watch Shop H |
|                                          |                                     |                          |                             |                      |                       |                  |
|                                          |                                     |                          |                             |                      |                       |                  |
|                                          |                                     | Username                 |                             |                      |                       |                  |
|                                          |                                     | Password                 |                             |                      |                       |                  |
|                                          |                                     | Interface language       | Default                     | •                    |                       |                  |
|                                          |                                     | Forgot your password?    | I                           | Log in               |                       |                  |
|                                          |                                     | Or log in with:          |                             |                      |                       |                  |
|                                          |                                     |                          |                             |                      |                       |                  |
|                                          |                                     |                          |                             |                      |                       |                  |
|                                          |                                     |                          |                             |                      |                       |                  |
|                                          |                                     |                          |                             |                      |                       |                  |
|                                          |                                     |                          |                             |                      |                       |                  |
|                                          |                                     |                          |                             |                      |                       |                  |
|                                          |                                     |                          |                             |                      |                       |                  |

Username: Provided by W3infotech

Password: \*\*\*\*\*\*\*\*\*\*\*\*\*\*\*\*( Password provided before)

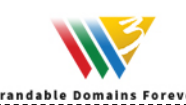

# wsinfotech

# 2. After you successfully login Click on the email button as shown below

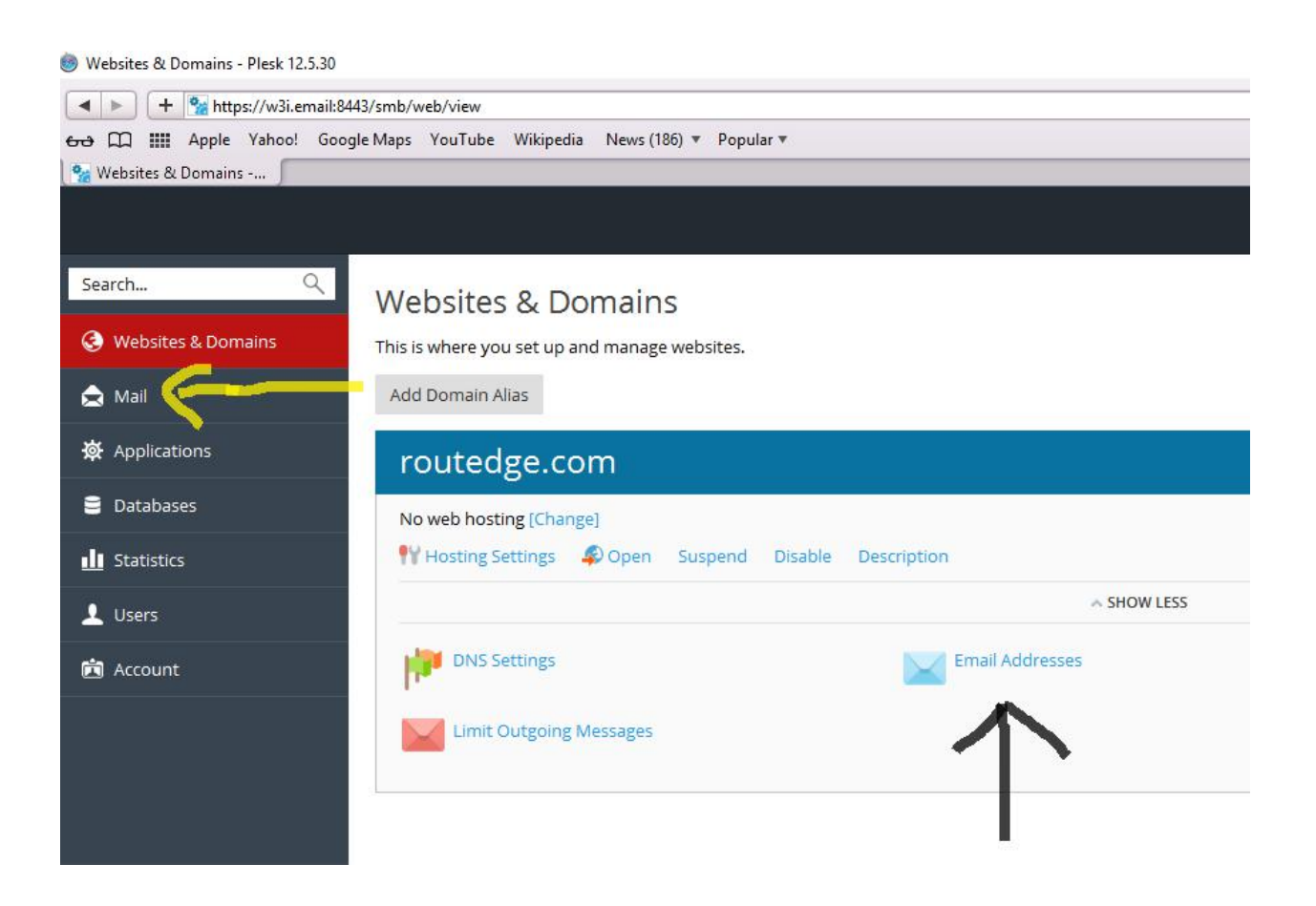

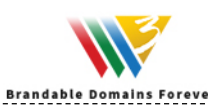

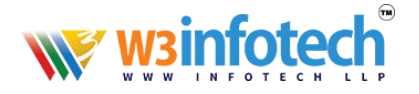

## 3. Click Create E-mail Address

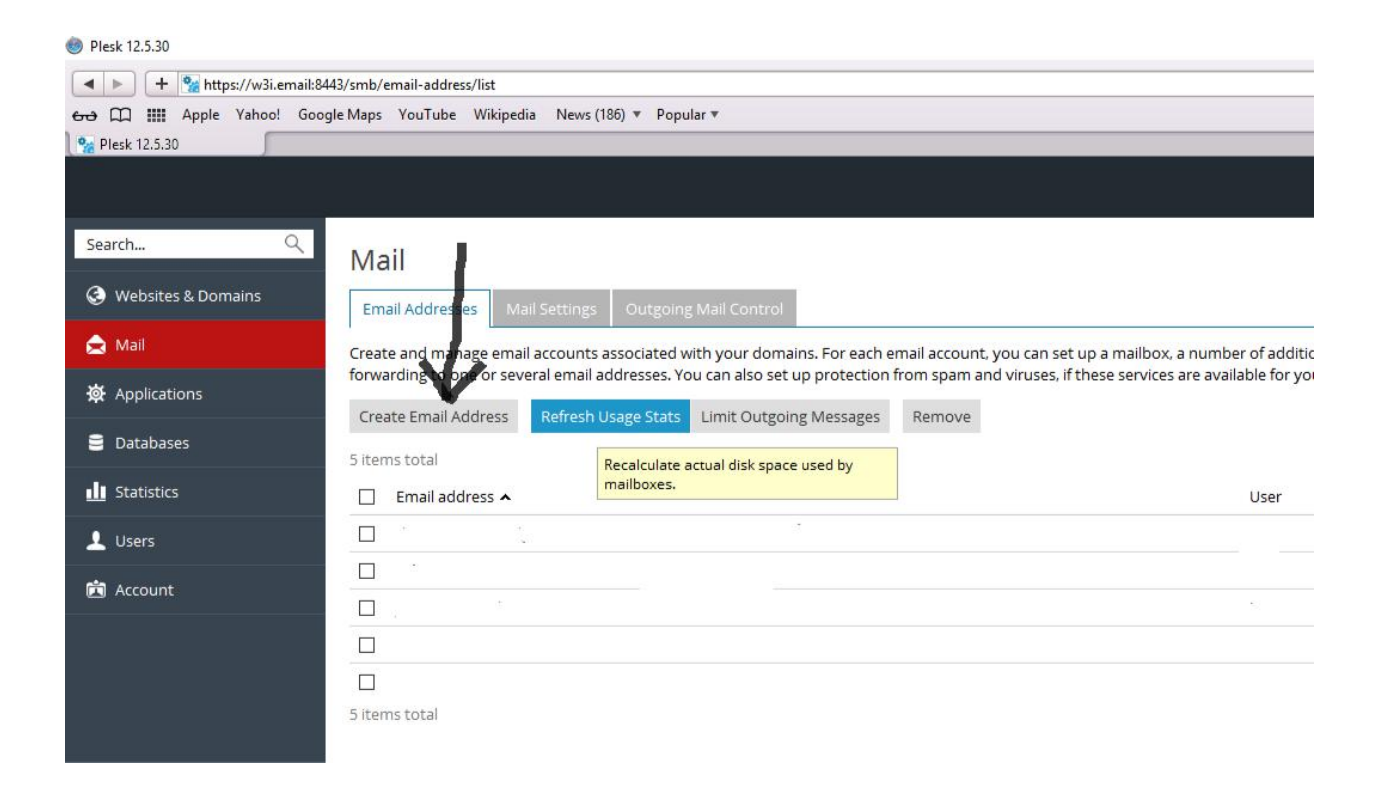

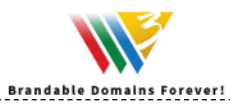

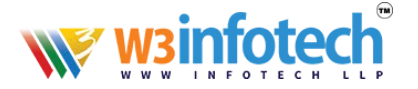

**4. Email-address:** type your first name or firstname.lastname or whatever formats you wishes to use.

| Password: | Please provide an alphanumeric password with special        |
|-----------|-------------------------------------------------------------|
|           | character or <b>"Generate</b> " using generate button, Make |
|           | sure that it must show " <b>Strong</b> "                    |

Confirm Password: Please retype the password

Mailbox: Make sure there is a tick mark there

## Click Ok to complete Email-id Creation

| General Forwarding E                                               |                                                                                                    | Filter Antivirus                                                                             |  |  |  |
|--------------------------------------------------------------------|----------------------------------------------------------------------------------------------------|----------------------------------------------------------------------------------------------|--|--|--|
| If this email account is associa<br>user's login and password will | ted with an auxiliary user (Access to t<br>be changed to the new values as wel                                                        | he Customer Panel is enabled), the changes you make on this page affect this user's se<br>I. |  |  |  |
| Email address *                                                    | info                                                                                                    | @ domain.com                                                                                 |  |  |  |
| Access to the Customer Par                                         | nel (username: info@routedge.com)                                                                                                    |                                                                                              |  |  |  |
| Password                                                           |                                                                                                    | Strong (?)                                                                                   |  |  |  |
|                                                                    | This password will be used for accessing the mailbox and for logging in to Plesk if the address is associated with an auxiliary user. |                                                                                              |  |  |  |
|                                                                    | Generate Show                                                                                                    |                                                                                              |  |  |  |
| Confirm password                                                   | •••••                                                                                                    |                                                                                              |  |  |  |
| Mailbox                                                            | Default size (Unlimited)     Another size 500                                                                                         | MB                                                                                           |  |  |  |
|                                                                    | The mailbox size cannot exceed the default size.                                                                                      |                                                                                              |  |  |  |
| The maximum number of                                              | Default (100 messages per hour)                                                                                                    |                                                                                              |  |  |  |
| outgoing email messages                                            | ○ Custom value for the mailbox                                                                                                    |                                                                                              |  |  |  |
|                                                                    | 0 messages Unlimited                                                                                                    |                                                                                              |  |  |  |
| Description in Plesk                                               |                                                                                                    |                                                                                              |  |  |  |
|                                                                    |                                                                                                    |                                                                                              |  |  |  |
|                                                                    |                                                                                                    | <i>h</i>                                                                                     |  |  |  |
|                                                                    | The description is visible to eve                                                                                                    | eryone who has access to this email account.                                                 |  |  |  |
| * Required fields                                                  |                                                                                                    | ľ                                                                                            |  |  |  |
| Required neros                                                     | OK Cancel                                                                                                    | 1                                                                                            |  |  |  |
|                                                                    | AL I                                                                                                    |                                                                                              |  |  |  |
|                                                                    | 1                                                                                                    |                                                                                              |  |  |  |
|                                                                    |                                                                                                    |                                                                                              |  |  |  |
|                                                                    |                                                                                                    |                                                                                              |  |  |  |
|                                                                    |                                                                                                    |                                                                                              |  |  |  |

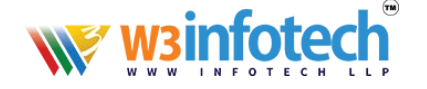

5. Enable SPAM Filtering for the mailbox by clicking on the "Spam Filter" tab And Click on the check box "Click on SPAM Filtering for this email address" Please choose Delete all spam messages or Mark as \*\*\*SPAM\*\*\* if a message is classified as SPAM, as shown below

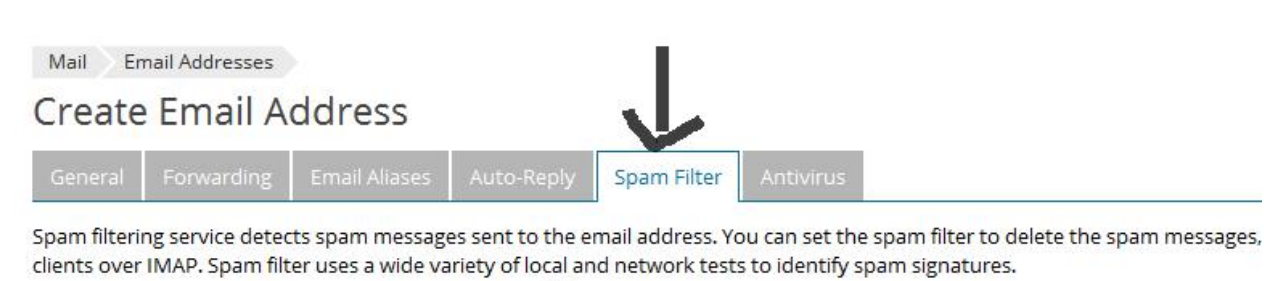

Switch on spam filtering for this email address

What to do with messages classified as spam

Mark spam messages by adding the following text to message subject
 \*\*\*SPAM\*\*\*

Leave this field blank if you do not want to add any text. Type \_SCORE\_ if you want to include the score in the message subject.

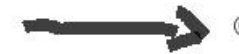

### Delete all spam messages

Spam messages will be deleted from your mailbox.

### O Move spam to the Spam folder

Move all spam messages to the folder called Spam. This folder is accessible from your mail client program or webmail. If you are using an IMAP mail account, then you can use the Spam folder for training the spam filter.

### Show Advanced Settings

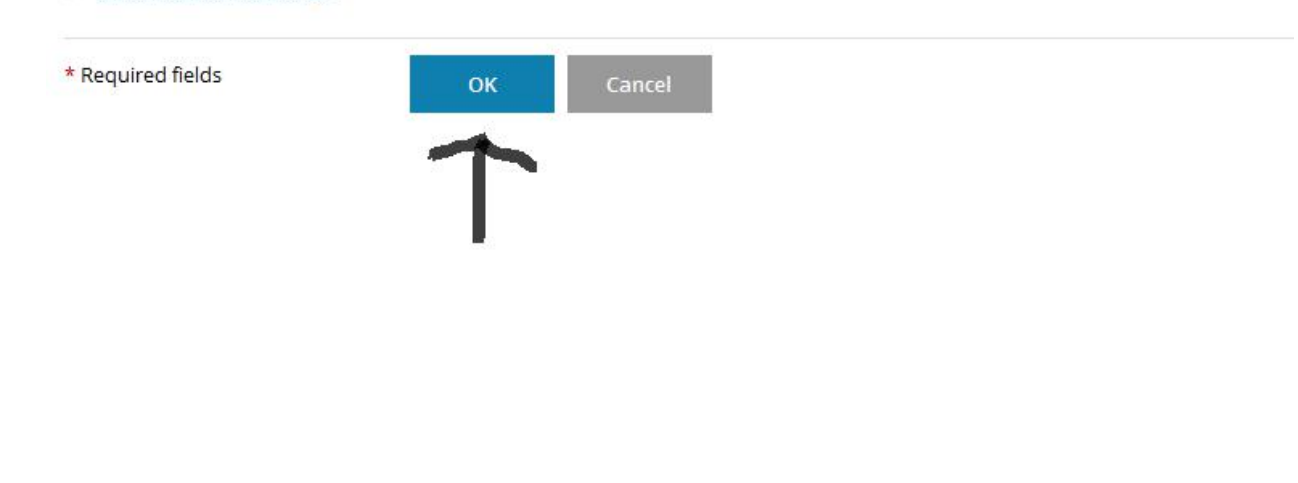

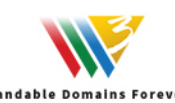

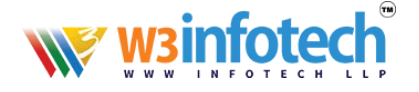

## 6. Click on the Antivirus Tab and

Click and activate check box "Switch on antivirus protection for this email address"

| Mail Email Address       | s                               |                           |                                             |  |  |  |
|--------------------------|---------------------------------|---------------------------|---------------------------------------------|--|--|--|
| Create Email             | Address                         |                           | $\checkmark$                                |  |  |  |
| General Forwardin        | g Email Aliases Auto            | -Reply Spam Filter        | Antivirus                                   |  |  |  |
| Antivirus service blocks | email messages that conta       | in viruses and notifies b | both the sender and the recipient about it. |  |  |  |
| Switch on antivirus p    | rotection for this email add    | dress                     |                                             |  |  |  |
| check for viruses        | ○ only incom                    | ○ only incoming mail      |                                             |  |  |  |
|                          | O only outgoi                   | ing mail                  |                                             |  |  |  |
| 24 Q                     | <ul> <li>incoming an</li> </ul> | nd outgoing mail          |                                             |  |  |  |
| * Required fields        | ОК                              | Cancel                    |                                             |  |  |  |

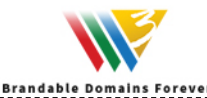